## ■URL(リンク)から参加の場合

- 1. manaba 内「コースコンテンツ(もしくはコースニュース)」にあるURLをタップします
- 2. 「zoom」を選択します(「1回のみ」か「常時」かは、どちらでも構いません)

| 投稿者                                | NML COURSE                         |
|------------------------------------|------------------------------------|
| トビック<br>時間:<br>Zoom ミー<br>https:// | :<br>-ティングに参加する<br>2000-us/i/またまた。 |
| ミーティ                               | ングID: 2000 000 000                 |

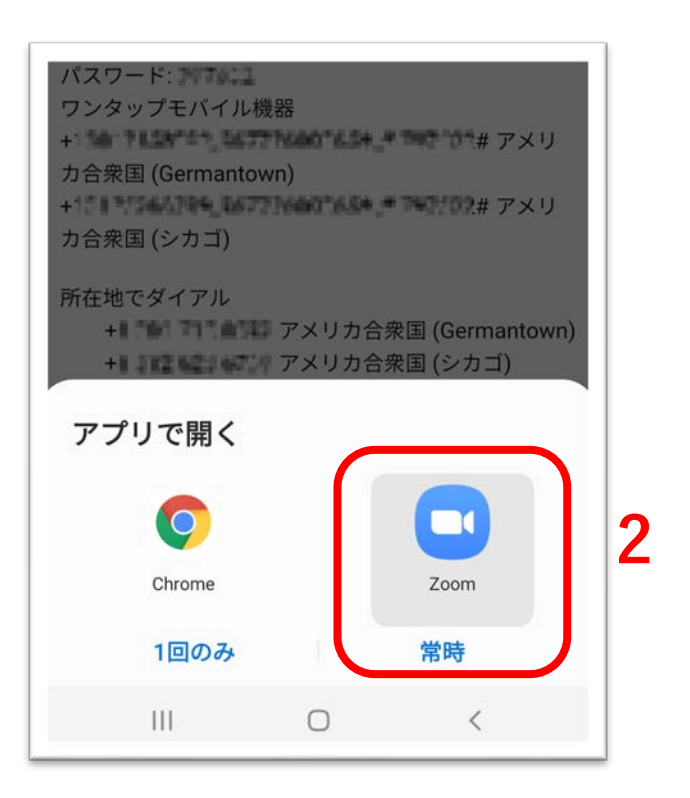

Ъ.

## ■アプリから参加の場合

- 1. 「Zoom」アプリを起動し、「ミーティングに参加」をタップします
- 2. 「ミーティングID」と「表示名(学籍番号をお勧めします)」を入力し、「参加」をタップします

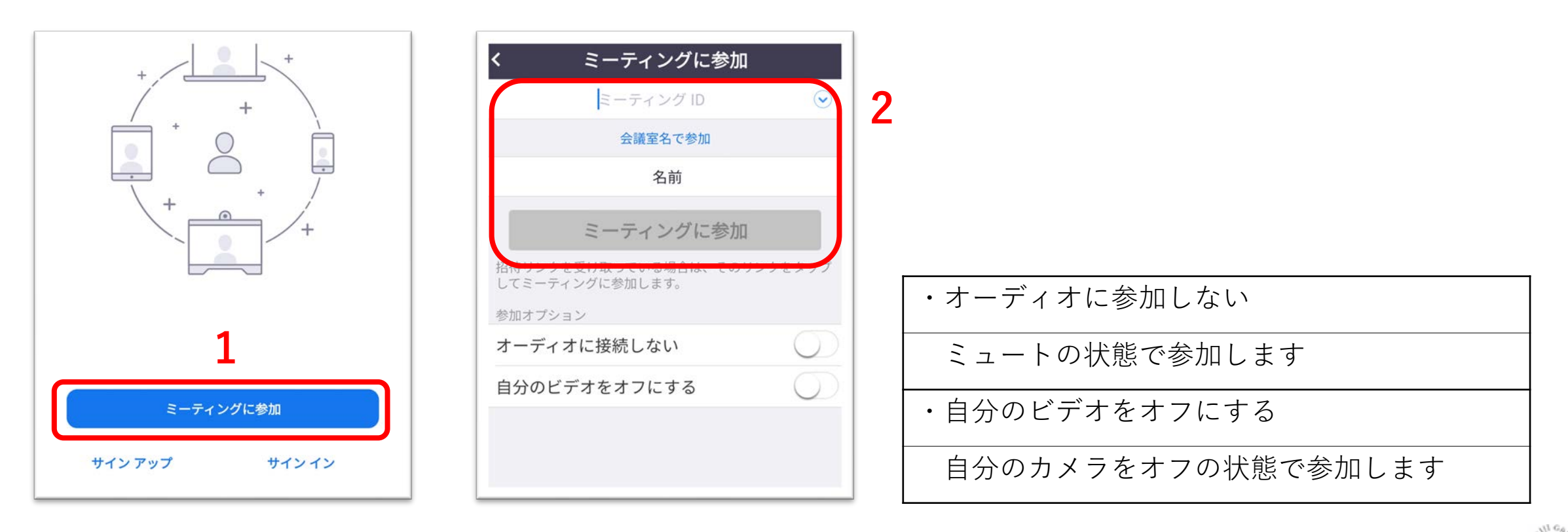

. UC

## ■参加前設定

- 1. 「名前(学籍番号をお勧めします)」と「ミーティングパスワード」を入力し、「OK」をタップ
- 2. 「インターネットを使用した通話」をタップします
- 3. マイク・カメラ・「通知の送信」の許可を求められたら「OK」をタップ

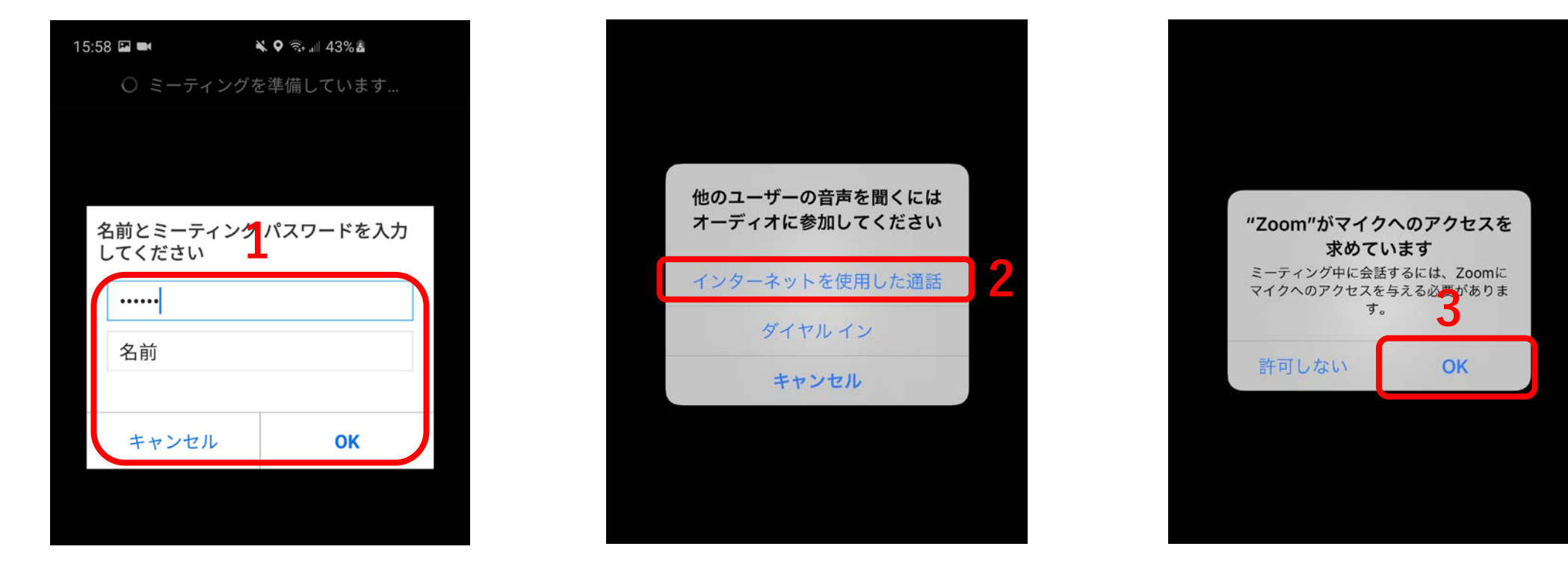

3

ЪĘ